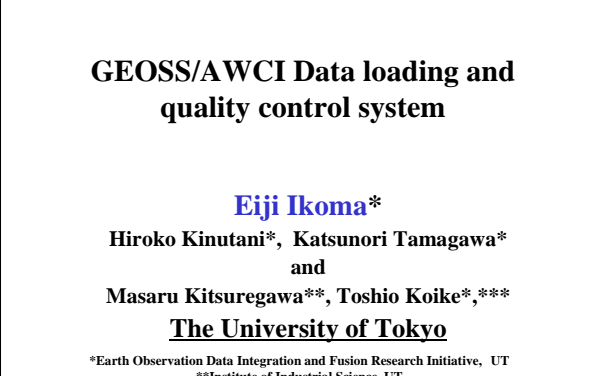

\*\*Institute of Industrial Science, UT \*\*\*Department of Civil Engineering, UT

#### Outline

- 0. GEOSS/AWCI data archiving update by Mr.Tamagawa
- 1. Introduction of **Data Upload System**
- Introduction of <u>Data Quality Control System</u>
  System Structure/How to use, New Features, Demonstration
- → cont. Dr. Kinutani's presentation (Meta-Data Registration System)

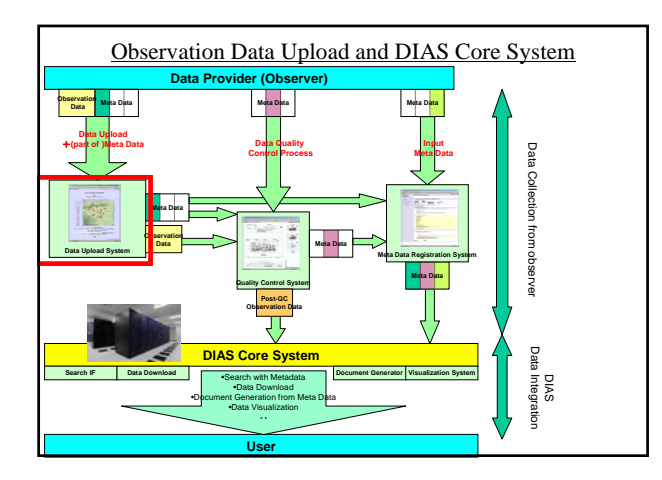

#### Observation Data Upload System

Eiji Ikoma Katsunori Tamagawa, Hiroko Kinutani, Tetsu Ohta, Toshio Koike, Masaru Kitsuregawa

## On-line Data Upload

 Observers have sent their own data to data administrators with the means of e-mail or mail before.

- However, by these methods, there were lots of problem, like the point that the file format and meta information are not unified, the point which requires much time and effort to send the data for observers, and also processing take lots of time, etc..
- So, we have started to develop on-line data upload system for AWCI data, which is in cooperation with Data Quality Control System, Meta-Data Registration System, and Data Archiving System.

## Data Upload System

- Observers can upload observation data and input some Metadata on Web Interface consisted of 4 steps.
- On each step, observers need to input some information about the data.
- Easy Operation and Quick Response.
- This system has some function which <u>reduce</u> the complicatedness of upload process

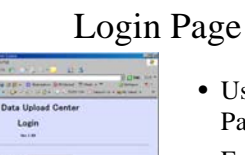

- Username and Password are required.
- Each observation site manager has it own (unique) username and password.

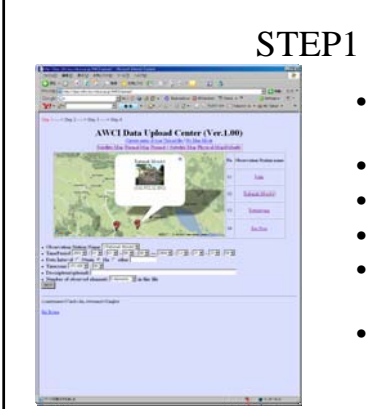

- Observation Point(Map/List)
- Time Period
- Data Interval
- Timezone
  - Description (optional)

• Num. of observed elements

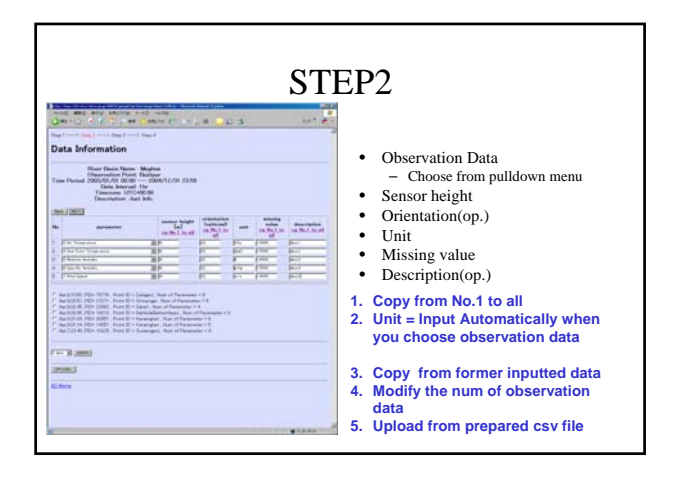

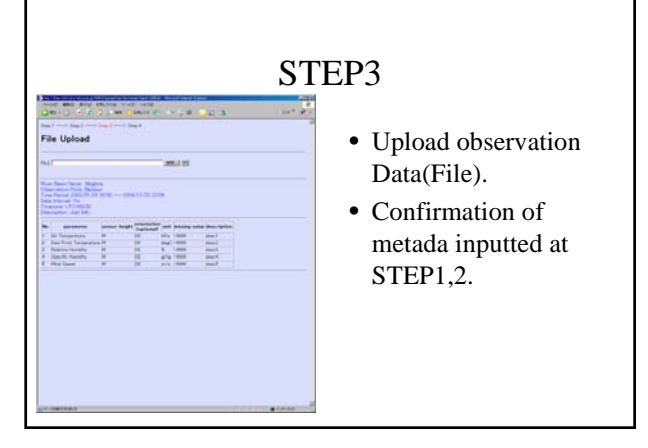

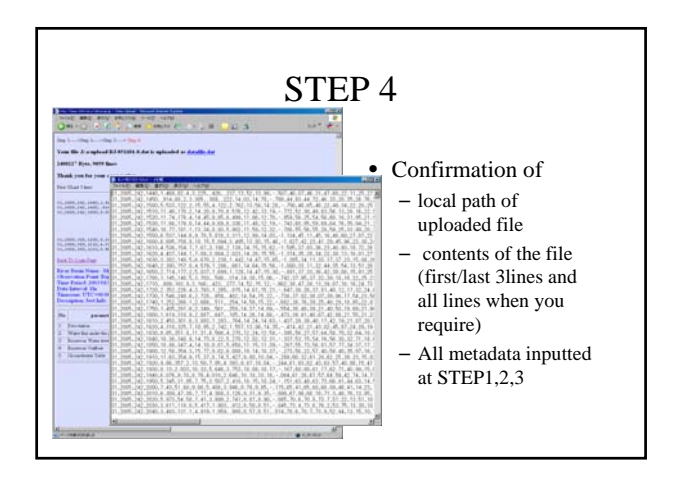

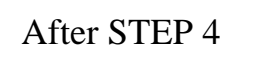

- Our system send the confirmation message to observer by e-mail.
- Inputted metadata are stored in our Upload system --- Observer can use at next time.
- Observation data is loaded to Quality Control System

#### Confirmation Message by e-mail

A Statilit simpene energy River Basin Name: Tone Foint IDMAEBASHI TimePenoid 2004.01.01 00:00-2004/12/31 23:59 Data Interval: Intervention Description: Heteronological st., Year 2004 Name of stations: 6 Jata Information is: http://data-dtklins.etokyo.ac.jp/AWCl/upload/data/06/2009011918085106/doc.html http://data-dtklins.etokyo.ac.jp/AWCl/upload/data/06/2009011918085106/nml.xml Your Upload Tiles are: http://data-dtklins.etokyo.ac.jp/AWCl/upload/data/06/2009011918085106/nml.xml

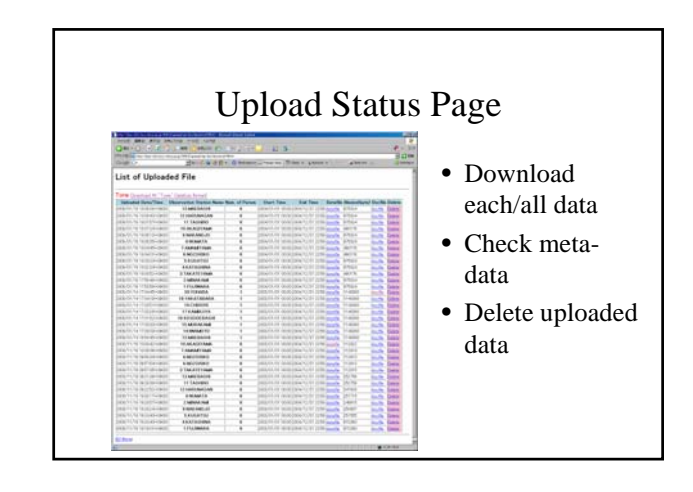

#### New Features

- Added Zooming up/down bar on map(STEP1)
- Renamed each data for data-download. (after STEP4) ex. Datafile.dat → 06\_006\_2009011918032706\_data-1.inf
- Changed the subject of confirmation mail to "Unique Subject". (Confirmation Mail → with River Basin Name etc..)
- Added "Daily" on Data Interval (STEP1)
- Set Default and Remember "Timezone"(STEP1)
- Remember "Number of Elements & Interval"(STEP1)
- Checking the existence of upload data(STEP3)
- Generated Confirmation Page when you delete data(after STEP4)

etc...

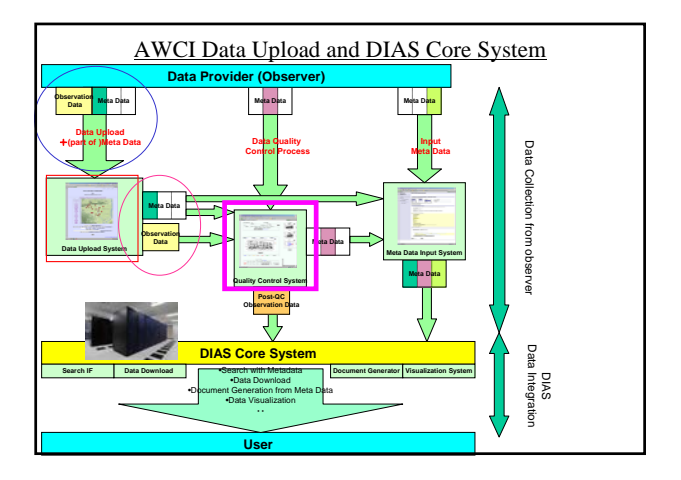

## Data Quality Control(QC) System

#### Eiji Ikoma, Katsunori Tamagawa,

Tetsu Ohta, Kenji Taniguchi, Toshio Koike, Masaru Kitsuregawa

#### Our QC System

- First version of our QC System was developed for CEOP Data in 2004.
- Ver.1(2004-2005) for → Ver.2(2005-2006)
  → Ver.3(2007-)
- $13site(Ver.1) \rightarrow 25site(Ver.2) \rightarrow Ver.3$
- We are running QC-V3 system for AWCI Observation Data.

# Features of our QC system

- Web-based UI ( required only Web browser)
- Easy-to-use and light operation
- Data management mechanism for each user authority
- Post-QC Data download support system
- Progress Management system for Data Manager

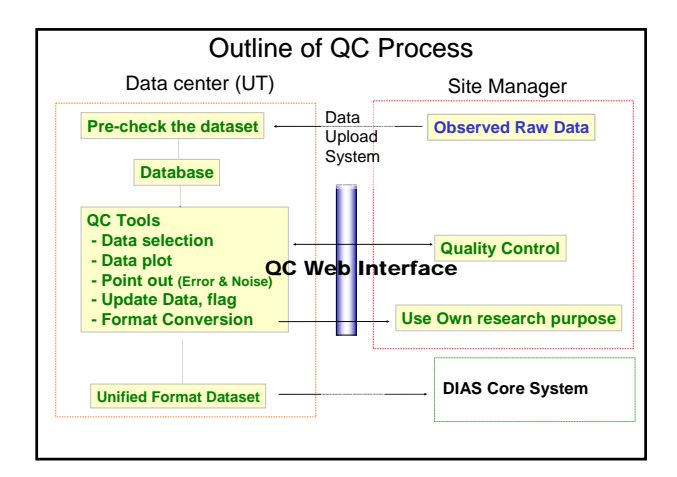

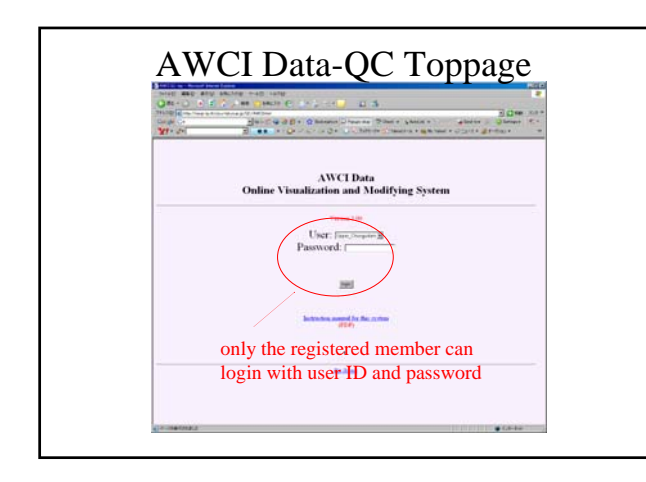

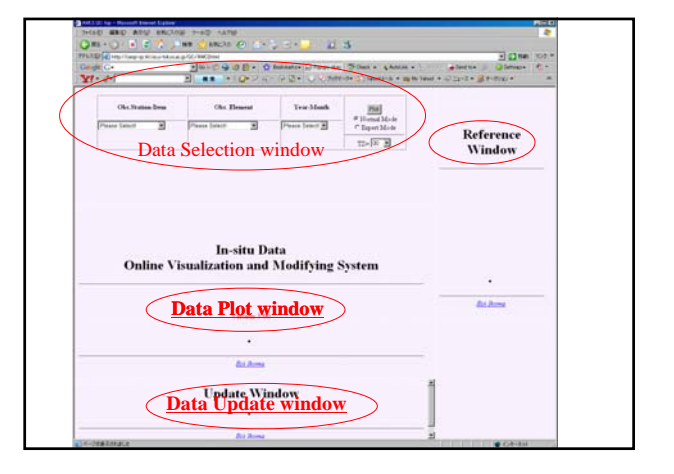

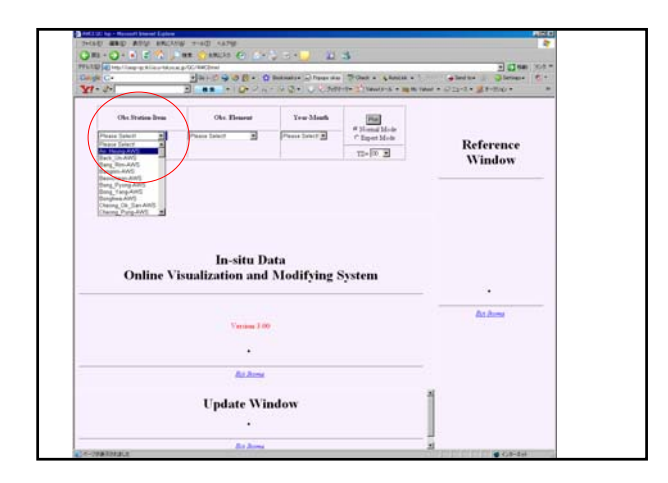

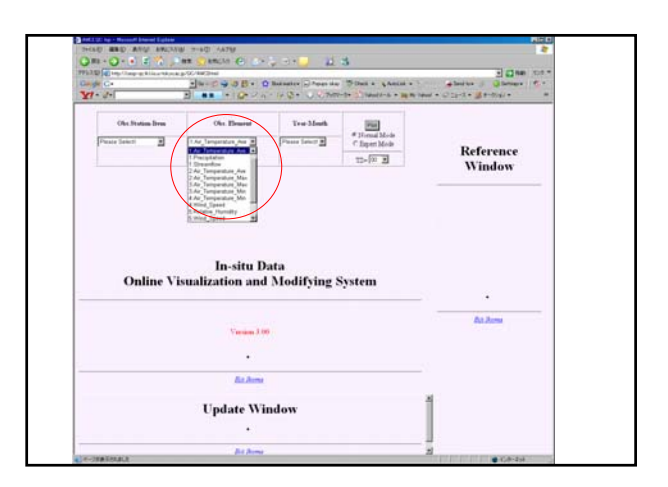

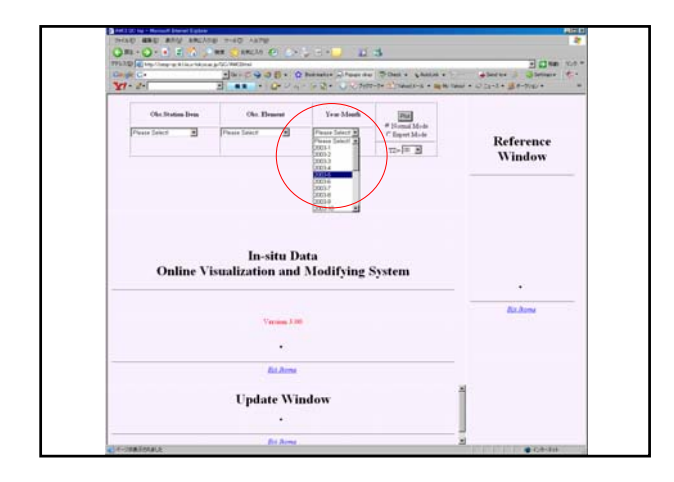

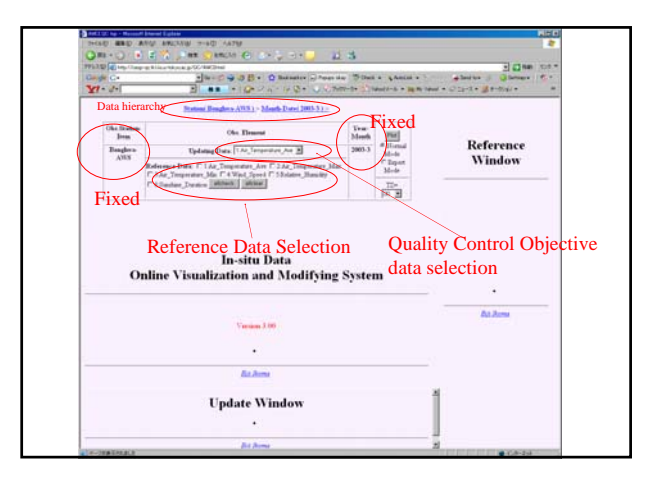

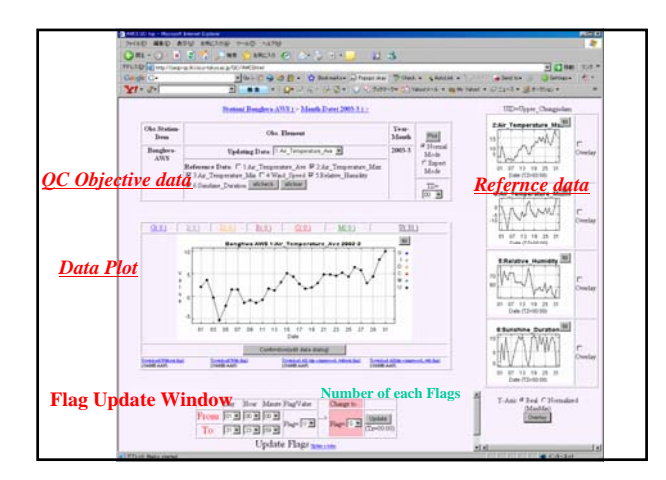

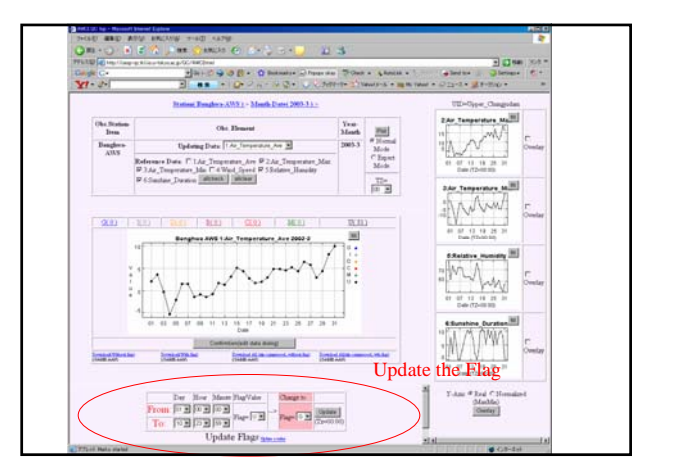

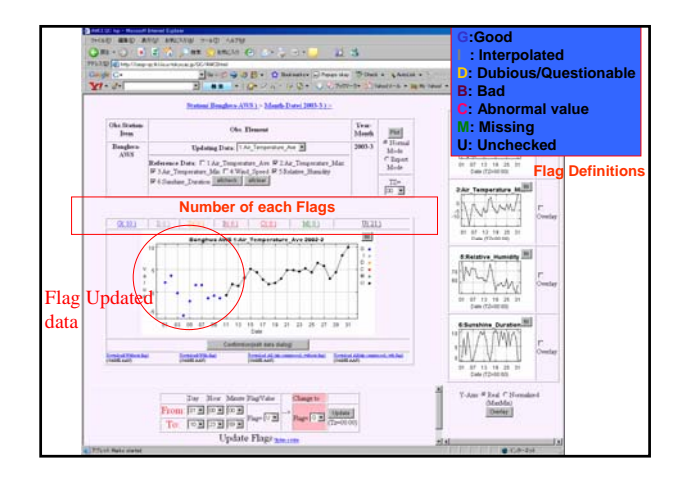

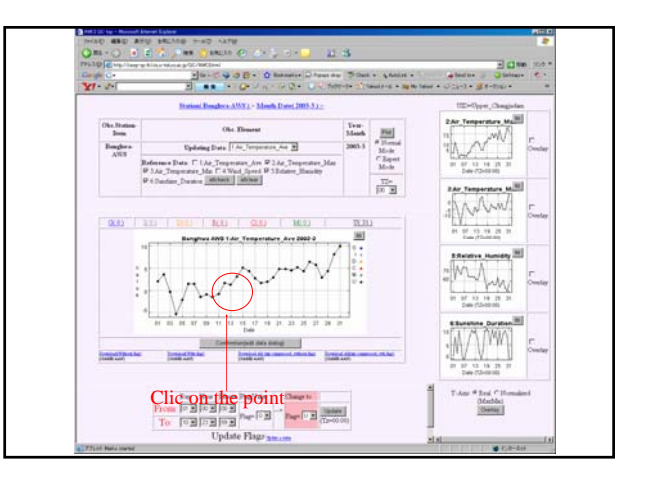

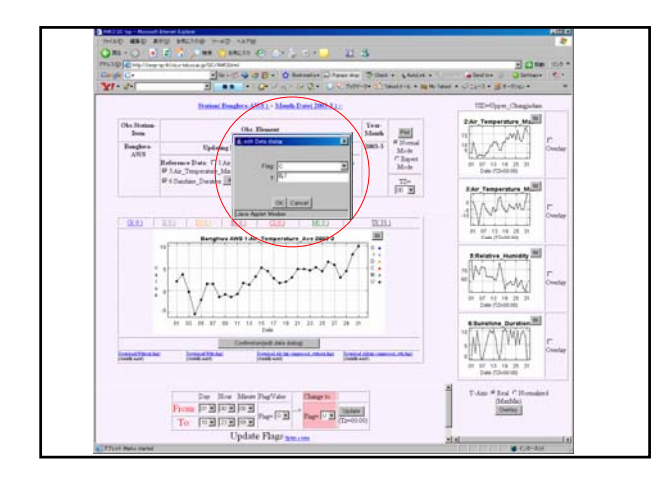

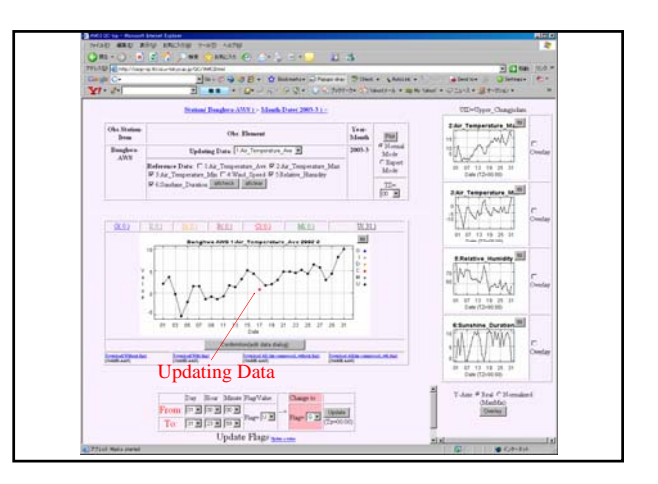

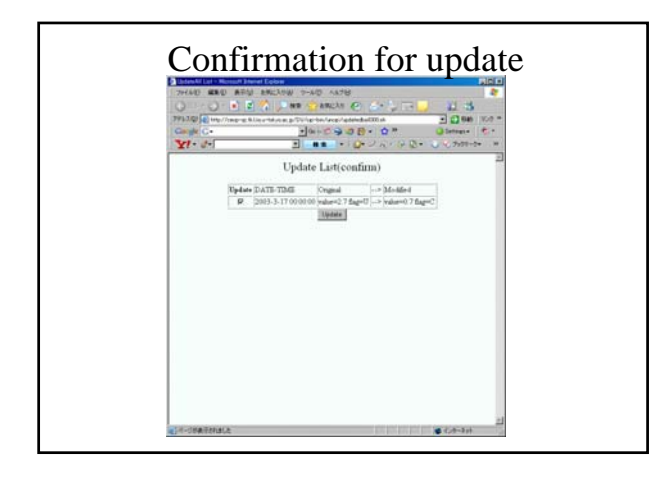

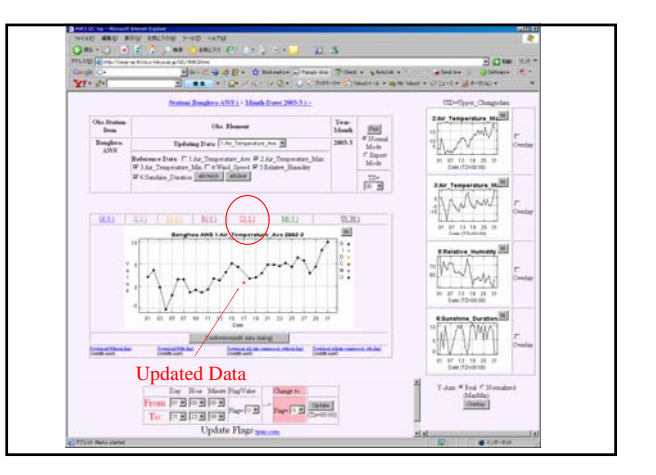

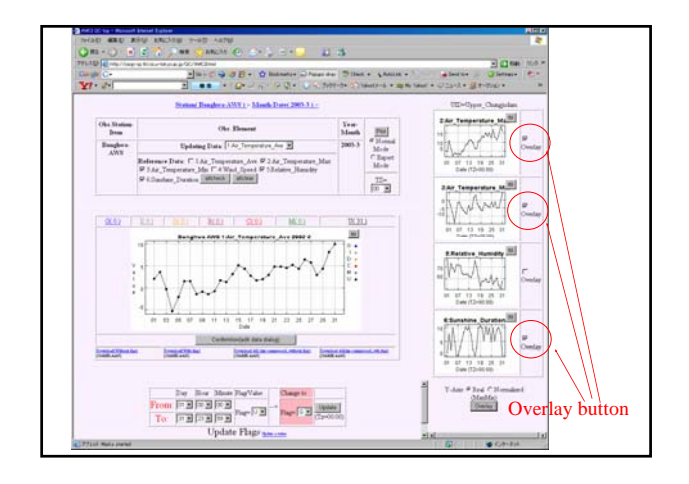

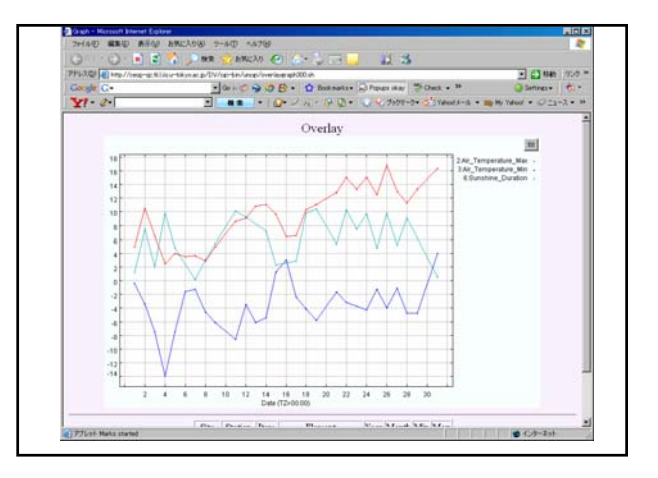

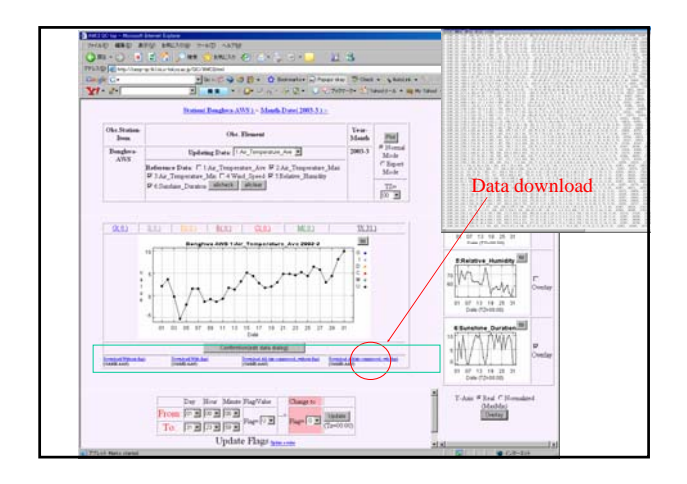

# After QC

- QC-System will send the observation data to "DIAS Core System"
- Also will send Meta-Data to "Meta Data Registration System"
- Users can download your Post-QC Data easily.

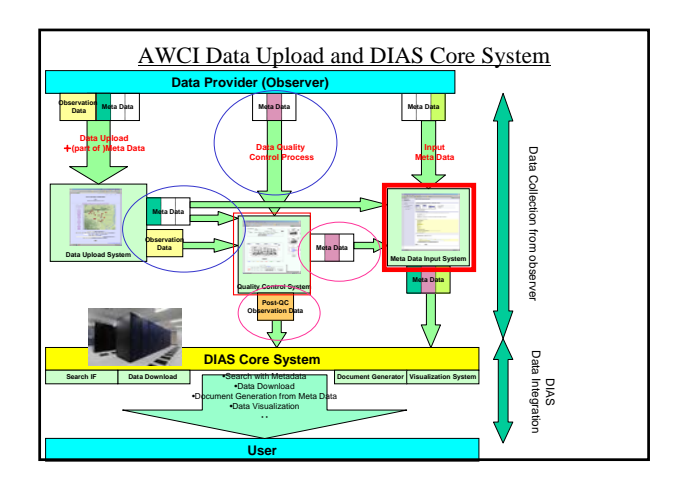